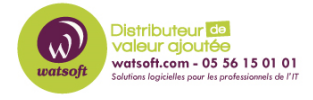

Base de connaissances > Kaspersky > Comment activer sa licence KES10 via Kaspersky Security Center ?

## Comment activer sa licence KES10 via Kaspersky Security Center ?

Maxime - 2020-02-17 - Kaspersky

 Ouvrez la Console d'administration et sélectionnez Administration des applications |Licences pour les logiciels de Kaspersky Lab. Dans la partie droite de la fenêtre cliquez sur le lien Ajouter une clé.

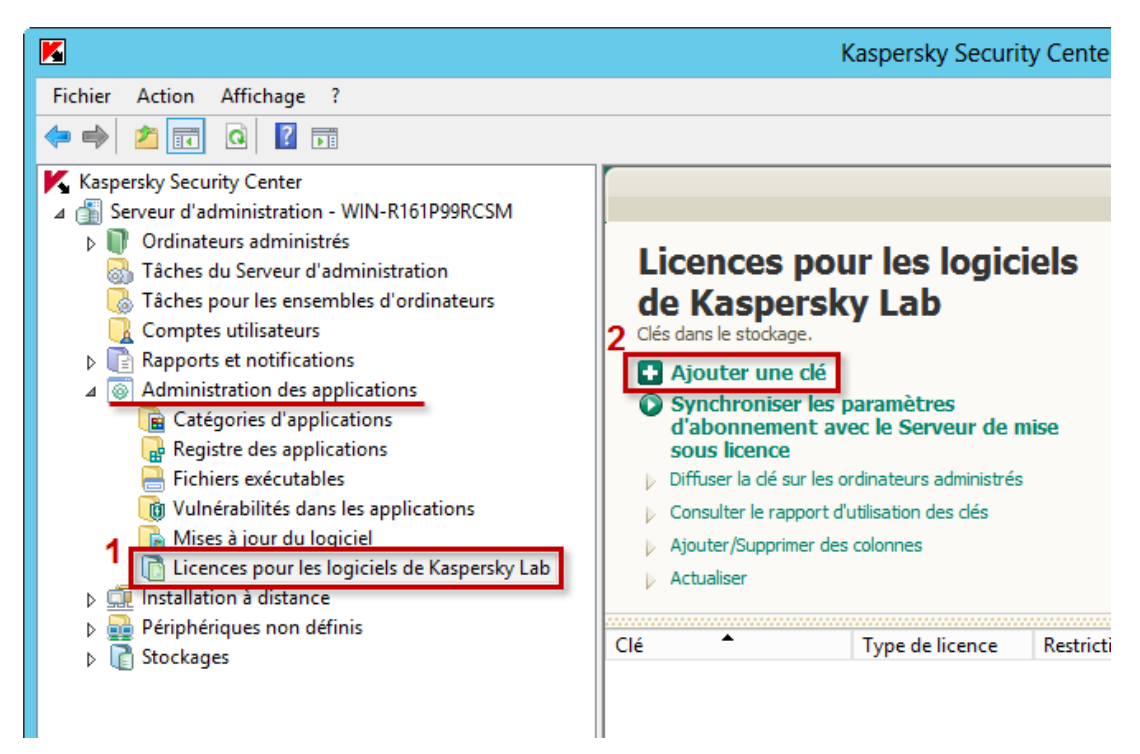

- 2. Sélectionnez une des options d'activation :
  - Saisir le code d'activation : saisissez le code d'activation à l'étape suivante.

ou

• Indiquer le fichier clé (\*.key) : spécifiez le chemin d'accès au fichier clé à l'étape suivante.

| Assistant d'ajout de la clé               | x    |
|-------------------------------------------|------|
| Sélection d'une méthode d'ajout de la clé |      |
|                                           |      |
| Saisir le code d'activation               |      |
| Indiquer le fichier dé                    |      |
|                                           |      |
| Ann                                       | uler |

3. cochez la case **Diffuser automatiquement la clé sur les ordinateurs administrés**.

| Diffuser automatiquement la clé sur les ordinateurs administrés |                 |
|-----------------------------------------------------------------|-----------------|
|                                                                 | Suivant Annuler |

4. Vérifiez que l'ajout de la clé a réussi et cliquez sur **Terminer** pour quitter l'assistant.

|                                         | x    |
|-----------------------------------------|------|
| Assistant d'ajout de la clé             |      |
|                                         |      |
|                                         |      |
| L'Assistant d'ajout de la clé a réussi. |      |
|                                         |      |
|                                         |      |
|                                         |      |
|                                         |      |
|                                         |      |
|                                         |      |
|                                         |      |
|                                         |      |
|                                         |      |
|                                         |      |
|                                         |      |
|                                         |      |
|                                         | _    |
| Term                                    | iner |